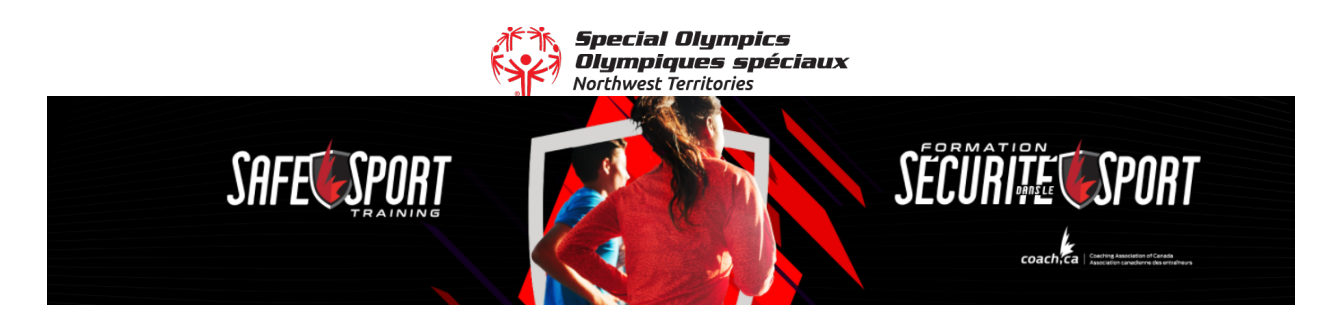

If you have taken this training in one of the streams offered by another organization, you will not be required to complete again.

This training can be found at <u>https://thelocker.coach.ca/</u> under the eLearning tab. You will need an NCCP number to access the training, but this can be created at no cost. The training is free.

To obtain an NCCP number follow this link: https://thelocker.coach.ca/account/login?mode=login

Note: It may take a few days to receive your NCCP # via email before you can complete the course.

A step by step example is below:

- 1) Complete the log-in with your NCCP # or email and password.
- 2) Find the "e-Learning" section from the list of Profile Tabs.

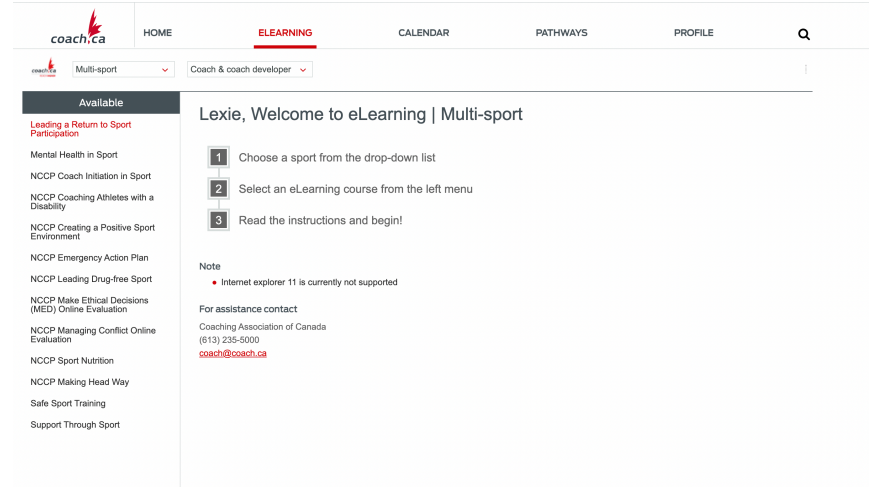

- 3) Select "Safe Sport Training" from the list on the bottom of the left-hand side.
- 4) Select "Sport"
- 5) Select "Special Olympics" from the list of sports

6) Select the role(s) for which you hold in sport. Your selection will automatically select the version of training you are required to complete. Then click continue and complete the training.

| coach ca | HOME | ELEARNING                                                                                                    | CALENDAR                                      | PATHWAYS | PROFILE | ۹ |
|----------|------|----------------------------------------------------------------------------------------------------|-----------------------------------------------|----------|---------|---|
|          |      | Should you perform roles in multiple categories, please select the one that most closely relates to your main responsibilities.                                           |                                               |          |         |   |
|          |      |                                                                                                    |                                               |          |         |   |
|          |      | SPORT                                                                                                    |                                               |          |         |   |
|          |      | MULTI-SPORT                                                                                                    |                                               |          |         |   |
|          |      | PLEASE SELECT THE SPORT                                                                                                    | Special Olympics 🗸                            |          |         |   |
|          |      | PLEASE SELECT ALL<br>INVOLVEMENT TYPES THAT<br>DEFINE YOUR ROLE                                                                                                    |                                               |          |         |   |
|          |      | Executive (Senior staff, high part<br>Organization Special Olympics N                                                                                                    | nence directors and operational board member) |          |         |   |
|          |      | Athlete involved staff (Consultants, adjudicators, investigators)                                                                                                    |                                               |          |         |   |
|          |      | Coach (Competitive, instructional or community)                                                                                                    |                                               |          |         |   |
|          |      | Coach developer (Learning fac                                                                                                    | liator, evaluator, master coach developer)    |          |         |   |
|          |      | Official (Referee, umpire)                                                                                                    |                                               |          |         |   |
|          |      | Technical staff (Performance st                                                                                                    | aff, physio, massage, nutrition, mental, s&c) |          |         |   |
|          |      | Venue staff (Training center, eve                                                                                                    | int)                                          |          |         |   |
|          |      | Athlete (Individual, feam membe                                                                                                    | 1)                                            |          |         |   |
|          |      | Athlete guardian (Parent, chap                                                                                                    | wone)                                         |          |         |   |
|          |      | Administrative staff (Admin, finance, governance board, organizing comittee, event or location volunteers (without althiete contact)) Organization   Special Olympics Nor |                                               |          |         |   |
|          |      |                                                                                                    |                                               |          |         |   |